Microsoft Edge にて、EXCEL や PowerPoint などの Office ファイルをダウンロードしようとす ると、「安全にダウンロードすることができません」等のエラーになる場合があります。

以下の方法にて、ダウンロード下さい。

## 対策

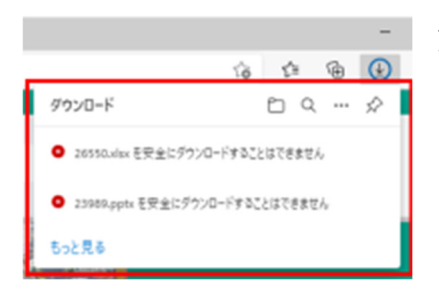

1. 画面右上のダウンロードアイコンから、ダウンロードした いファイルを探します。

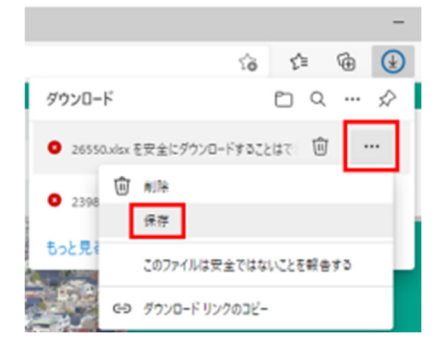

このファイルは安全にダウンロードできま

安全でない方法でダウンロードされたファイルは、悪意のあ る攻撃者が読み取りまたは変更できる可能性がありま

せん

す。 詳細情報 16 1 G

保持する

Ð

 ダウンロードしたファイルにカーソルをあて、ゴミ箱アイ コンの横に出てくる「・・・」をクリックし、「保存」をク リックしてください。

| 3. 体行するをノブノノレヒトにとい |
|--------------------|
|--------------------|

|                          |     |      |     |        | -             |  |  |  |
|--------------------------|-----|------|-----|--------|---------------|--|--|--|
|                          | τõ  | s (3 | 5⁄≡ | Ē      | <b>⊥</b> ₀    |  |  |  |
| ダウンロ                     | - K |      |     |        | $\Rightarrow$ |  |  |  |
| வ 01.xlsx で行う操作を選んでください。 |     |      |     |        |               |  |  |  |
|                          | 開く  | 名前を付 | けて  | $\sim$ |               |  |  |  |
| もっと見                     | 5   |      |     |        |               |  |  |  |

「開く」または「名前を付けて…(保存)」をご選択ください。

|                                        |         |        |   | - |
|----------------------------------------|---------|--------|---|---|
|                                        | 50      | 5,≣    | œ | ٢ |
| ダウンロード                                 |         |        |   | ☆ |
| <ul> <li>26550.xlsx を安全にダウン</li> </ul> | ロードすること | とはできませ | 6 |   |
| 23989.pptx<br><u>27代从住田く</u>           |         |        |   | Î |
| もっと見る ファイルを聞く                          |         |        |   |   |

5. 上記4の画面が表示されない場合は、ダウンロードフォル ダに保存されていますので、ダウンロードフォルダを確認くだ さい。また、ファイルの中身を確認する場合は、「ファイルを 開く」をクリックしてください。